# 透过地理信息地图

### 查阅渠务纪录

## 简易指引 (第三版)

二零二五年四月 修订

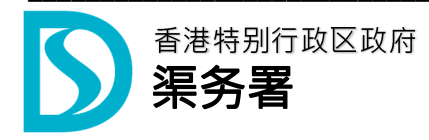

### 1. 目的

协助用户透过「地理信息地图」查阅属于渠务署的渠务纪录。

#### 2. 系统要求

支持浏览器: Chrome / Safari 建议屏幕分辨率: 1920 x 1080 「地理信息地图」网址: https://www.map.gov.hk/gm/?lg=tc

#### 3. 地理信息地图」概览

3.1 「地理信息地图」是由香港特别行政区政府为公众提供的地理空间信息服务·目的是方便 市民搜寻和了解香港的地理位置、建筑和自然环境·以及公共设施等信息。

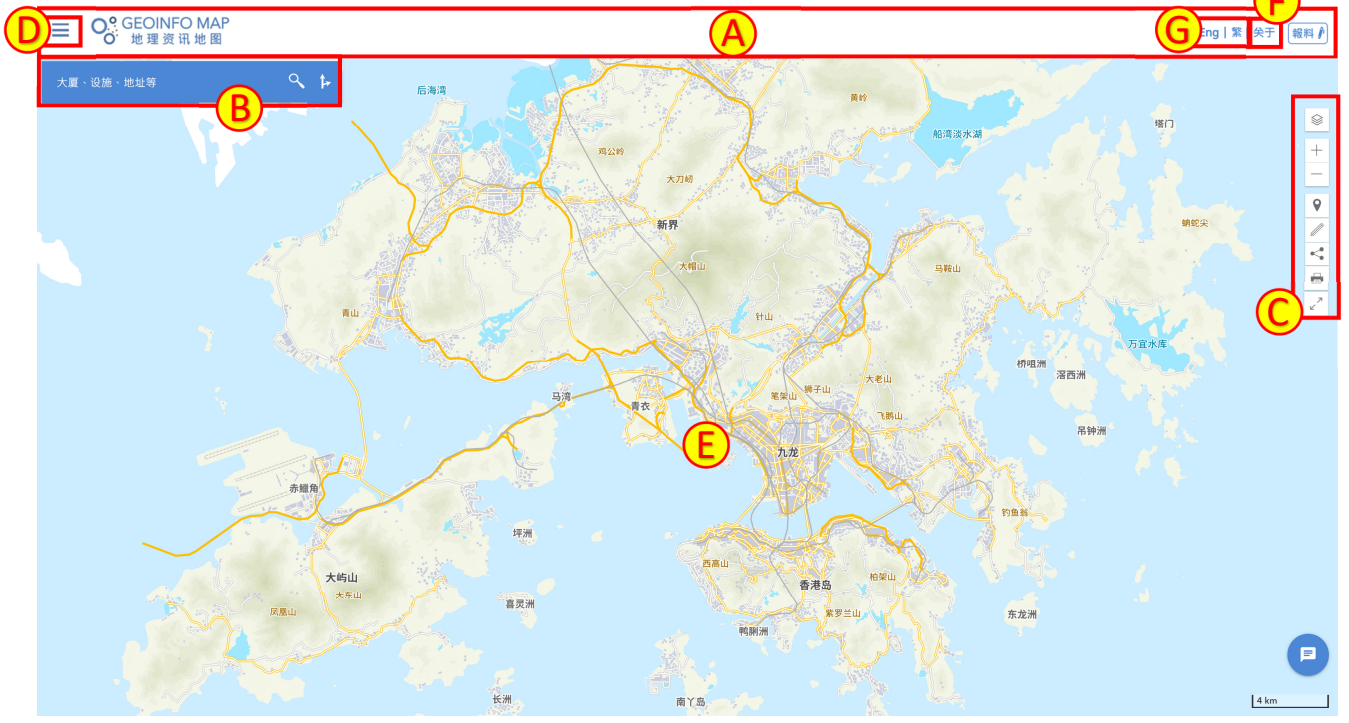

- (A) 顶部
- (B) 搜寻栏
- (C) 地图工具栏
- (D) 类别/记录面板
- (E) 地图检视
- (F) 有关地理信息地图的使用
- (G) 语言选项
- 3.2 有关「地理信息地图」的使用条款及条件、私隐政策或知识产权告示等信息,请点击「地理信 息地图」网页右上角「关于」标签。

#### 4. 查阅渠务纪录

4.1 渠务设施标记只会在较大的地图比例层显示。用户可使用地图工具栏上的地图放大工具去 放大地图。

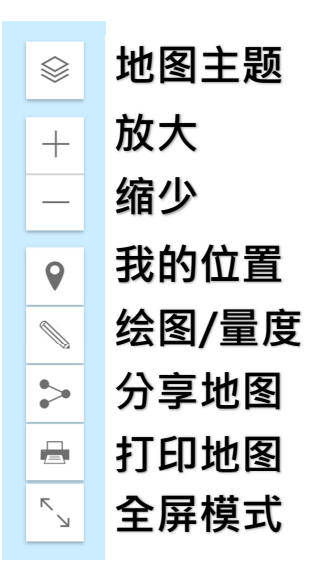

4.2 在左上方点击 💳 标签,然后再点击「土地及物业」按钮。

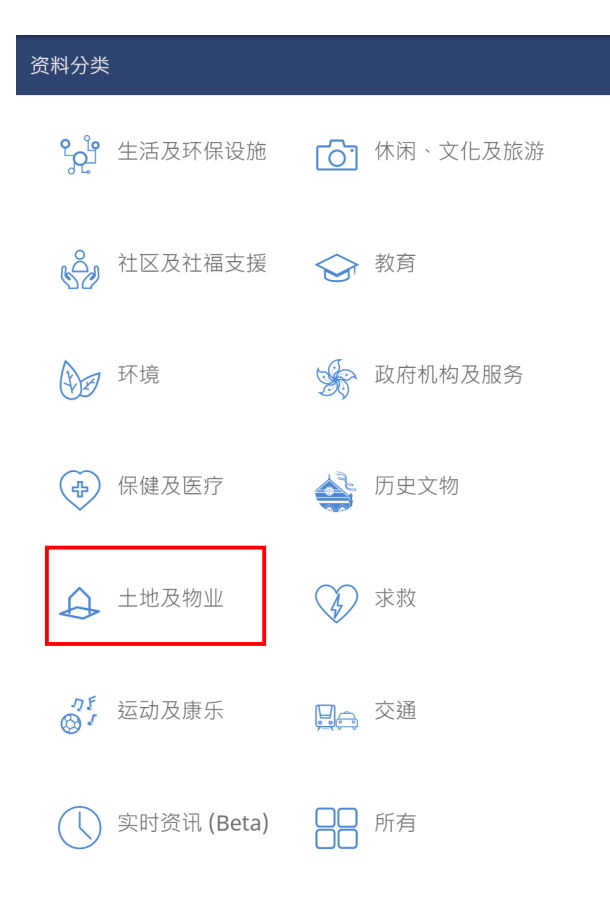

#### 第3页,共5页

4.3 点选「渠务管道及沙井」以显示渠务设施标记。

|     | > 土地及物业                      |   |                                |
|-----|------------------------------|---|--------------------------------|
| 0   | 紧急车辆通道(新界<br>豁免管制屋宇)         | 0 | 办事处                            |
| 0   | 土地交易                         | 0 | 公众设施(不包括<br>公众休憩空间)/<br>公众休憩空间 |
| 0   | 短期租约                         | 0 | 可供申请暂时设置<br>街站的指定位置            |
| 0   | 可作社区、团体或<br>非牟利用途的空置<br>政府用地 | 0 | 市区重建                           |
| 0   | 新界认可殡葬区                      | 0 | 合法 / 经检核招牌<br>资料库              |
| 0   | 地政总署进行剪草<br>工作的地点            | 0 | 过剩政府物业                         |
| - P | 渠务管道及沙井                      |   |                                |

4.4 放大地图至相关位置。注意: 渠务设施标记只会在较大的地图比例层显示。

- 4.5 点选地图上任何一个渠务设施标记。
- 4.6 所点选位置附近的渠务设施的相关信息(渠务设施编号等)会于「类别/记录面板」中显示。地图 上相应的渠务设施会转为蓝绿色。

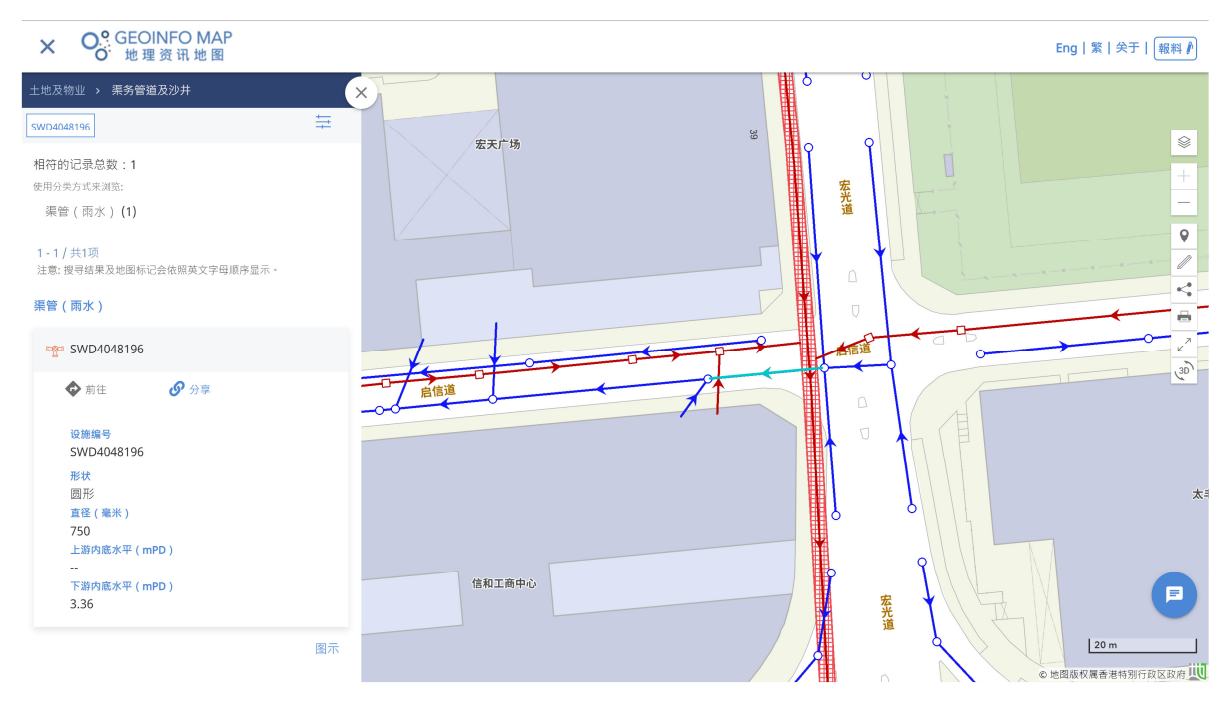

#### 第4页,共5页

#### 5. 以设施编号搜寻渠务纪录

3.36

点击左上角的 💳 卷标,然后点击「土地及物业」按钮,再点选「渠务管道及沙井」按钮。 5.1 5.2 输入渠务设施编号,然后按「搜寻」。

| 土地                                                                                                    | 及物业 → 渠务管道及沙井                                          |
|----------------------------------------------------------------------------------------------------|--------------------------------------------------------|
| [                                                                                                    | 设施编号<br>SWD4048196<br>中<br>(例如:FWD4039845, SWD4048196) |
|                                                                                                    | 请放大地图以显示渠务管道及沙井设施                                      |
|                                                                                                    | 图示                                                     |
|                                                                                                    | 取消                                                     |
| 5.3 搜寻结果会在「类别/记录面板」                                                                                                    | 上显示• 地图上相应的渠务设施会转为蓝绿色•                                 |
| KWD4048196                                                                                                    |                                                        |
| <ul> <li>1 - 1 / 共1项</li> <li>注意: 搜寻结果及地图标记会依照英文字母顺序显示。</li> </ul>                                                                        | · 年天广场                                                 |
| 亲官(网办)<br>₩ SWD4048196                                                                                                    |                                                        |
| <ul> <li>◆ 前往</li> <li>● 分享</li> <li>         设施编号         SWD4048196     </li> <li>         形状         圆形         直径(毫米)     </li> </ul> |                                                        |
| 750<br>上游内底水平(mPD)<br><br>下游内底水平(mPD)                                                                                                    |                                                        |

------

图示